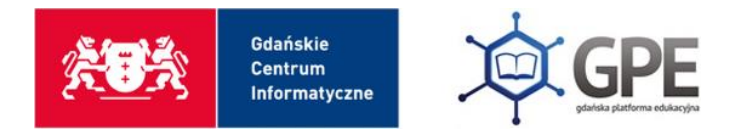

## ALD – Dodawanie osób do listy dystrybucyjnej

Zaloguj się na swoją służbową pocztę elektroniczną w GPE. Następnie kliknij na koło zębate w prawym górnym rogu ekranu.

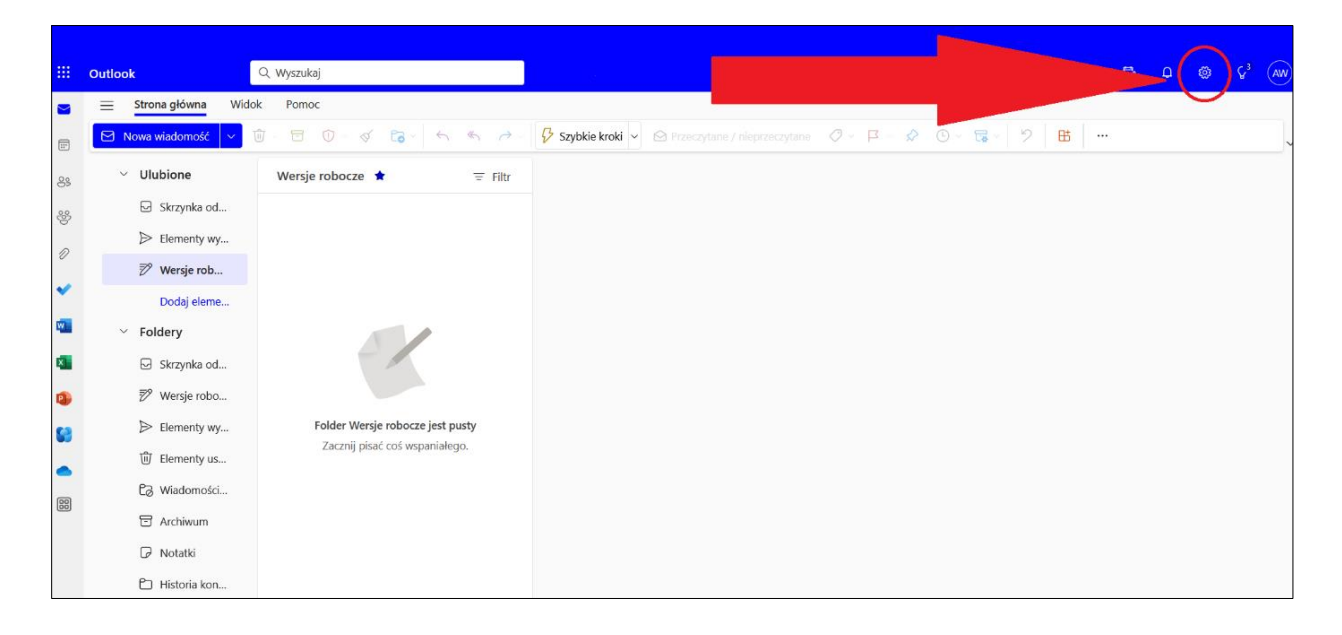

## Wybierz opcje: **Ogólne** -> **Grupy dystrybucyjne** -> **ten portal.**

| Ustawienia            | Język i godzina      | Grupy dystrybucyjne ×                                                                                                    |
|-----------------------|----------------------|----------------------------------------------------------------------------------------------------|
| 🔎 Wyszukaj ustawienia | Wygląd               |                                                                                                    |
| 🔅 Ogólne              | Powiadomienia        | Zamiast grupy dystrybucyjnej rozważ użycie nowej grupy Microsoft 365 do współpracy, udostępniając konwersacje, dokumenty i<br>kalendarz. Dowiedz się wiercej lub Utwórz grupe platformy Microsoft 365 |
| Poczta                | Kategorie            | Abu zastatzó azuszai dustadu usinumi oduje fite postal                                                                                                    |
| 🕅 Kalendarz           | Ułatwienia dostępu   | Aug zarzączac grupanii uysnybucyjnymi, odwiedz ten portal.                                                                                                    |
| Kontakty              | Urządzenia przenośne |                                                                                                    |
| ,                     | Grupy dystrybucyjne  |                                                                                                    |
|                       | Przestrzeń dyskowa   |                                                                                                    |
|                       | Prywatność i dane    |                                                                                                    |
|                       | Wyszukaj             |                                                                                                    |
|                       |                      |                                                                                                    |
|                       |                      |                                                                                                    |
|                       |                      |                                                                                                    |
|                       |                      |                                                                                                    |
|                       |                      |                                                                                                    |
|                       |                      |                                                                                                    |
|                       |                      |                                                                                                    |

Wybierz odpowiednią grupę po prawej stronie i kliknij ikonkę ołówka.

| Listy dystrybucyjne, do których nale <b>żę</b> |                                  | Nale <b>żą</b> ce do mnie listy dystrybucyjne |                                  |  |
|------------------------------------------------|----------------------------------|-----------------------------------------------|----------------------------------|--|
| 🖋 최학 2월<br>Wpisz nazwę szukanej listy          | R                                | Wpisz rozzwe szukanej listy                   | Ą                                |  |
| Nazwa wyświetlana                              | Adres e-mail                     | Nazwa wyświetlana 🔺                           | Adres e-mail                     |  |
| Test_ALD_GPE                                   | test_ald_gpe@gpe.onmicrosoft.com | Test_ALD_GPE                                  | test_ald_gpe@gpe.onmicrosoft.com |  |
| Wszyscy Uczniowie                              | uczniowie@edu.gdansk.pl          |                                               |                                  |  |

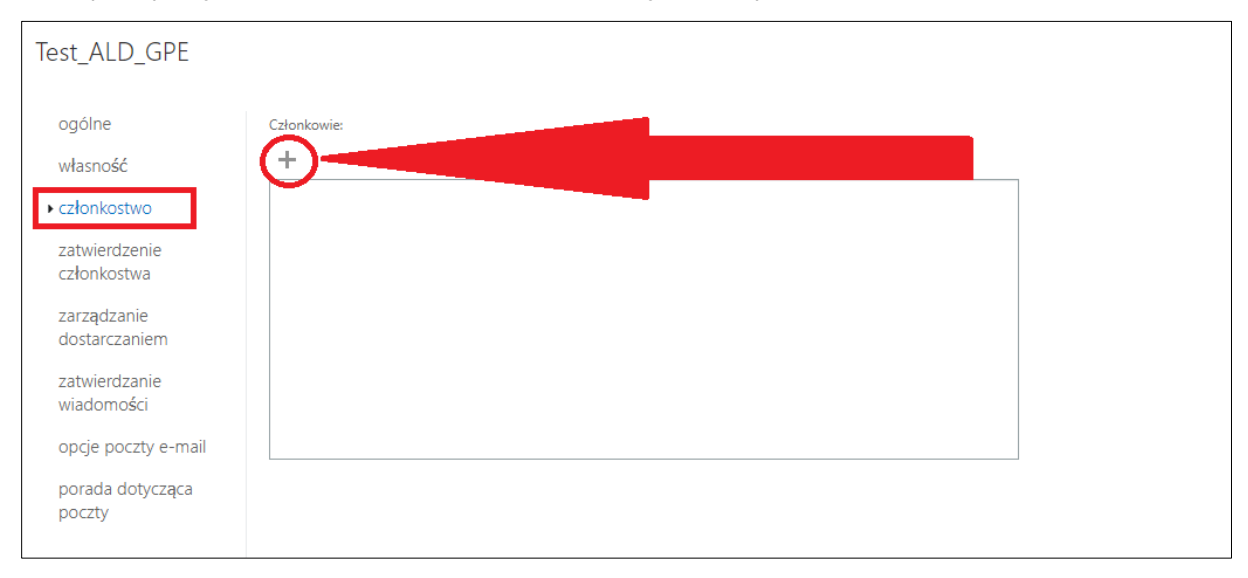

## Następnie przejdź do zakładki Członkostwo i kliknij Ikonkę plusa.

Wybierz opcję All Users (z j. angielskiego Wszyscy użytkownicy).

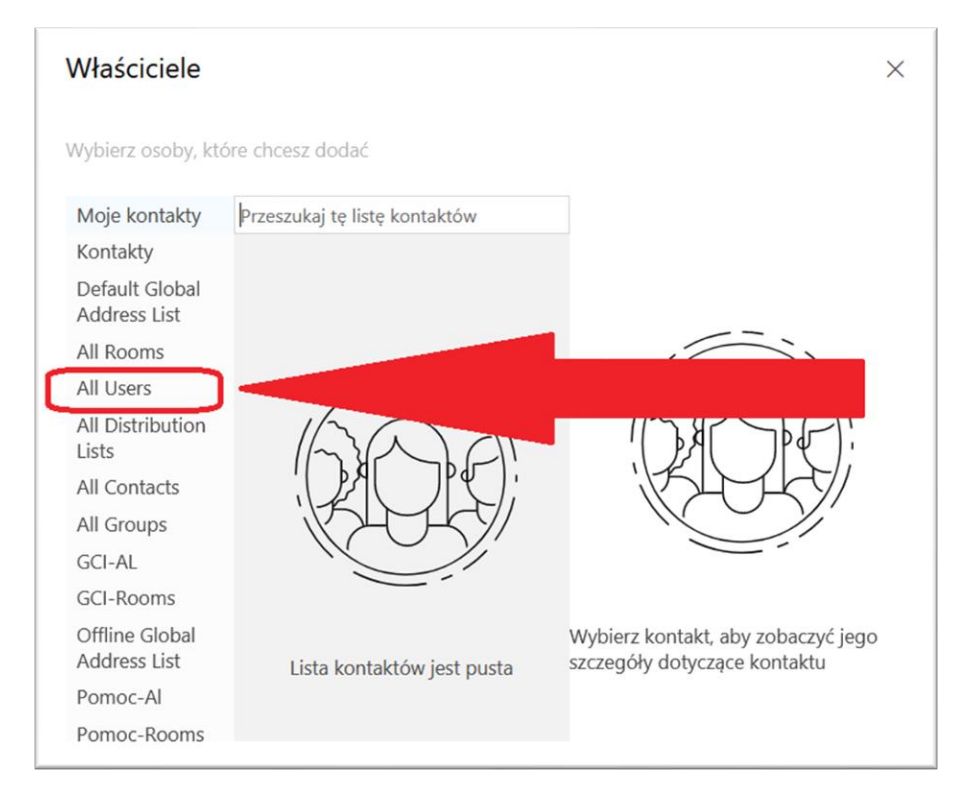

Wyszukaj po nazwisku albo po loginie GPE osoby, które chcesz dodać do listy.

Gdańska Platforma Edukacyjna edu.gdansk.pl Serwis GPE pon.-pt. 8:00-16:00 | gpe.edu.gdansk.pl Następnie kliknij ikonkę plusa przy osobie, którą chcesz dodać . Po dodaniu wszystkich pracowników kliknij **Zapisz**.

| Członkowie                     |                  |   | ×                                  |
|--------------------------------|------------------|---|------------------------------------|
| Jan Testowy                    | , ×              |   |                                    |
| Moje kontakty                  | jantest          |   |                                    |
| Kontakty                       | Jan Testowy      | + |                                    |
| Default Global                 | JANTEST60@edu.gd |   |                                    |
| Address List                   | Jan Testowy      | × |                                    |
| All Rooms                      | JANTESTSS@edd.gd |   |                                    |
| All Users                      |                  |   | 1 mg l mg l                        |
| All Distribution<br>Lists      |                  |   | KAR                                |
| All Contacts                   |                  |   |                                    |
| All Groups                     |                  |   |                                    |
| Offline Global<br>Address List |                  |   | Wybierz kontakt, aby zobaczyć jego |
| Public Folders                 |                  |   | szczegóły dotyczące kontaktu       |
|                                |                  |   | <b>Zapisz</b> Anuluj               |

## Jeszcze raz kliknij **Zapisz**.

| Test_ALD_GPE                          |               |
|---------------------------------------|---------------|
| ogólne                                | Członkowie:   |
| własność                              | + -           |
| ▶ członkostwo                         | Jan Testowy   |
| zatwierdzenie<br>członkostwa          |               |
| zarz <b>ą</b> dzanie<br>dostarczaniem |               |
| zatwierdzanie<br>wiadomo <b>ś</b> ci  |               |
| opcje poczty e-mail                   |               |
| porada dotycz <b>ą</b> ca<br>poczty   |               |
|                                       |               |
|                                       | Zapisz Anuluj |

Gdańska Platforma Edukacyjna edu.gdansk.pl Serwis GPE pon.-pt. 8:00-16:00 | gpe.edu.gdansk.pl